# Vejledning til gfbook

## **Registrering og log ind**

Det første du ser når du kommer ind på gfbook er registreringsvinduet og loginvinduet.

| Lo     | gin eller registrer din konto på gfbook             |
|--------|-----------------------------------------------------|
| Ema    | il Adresse                                          |
| Pas    | sword                                               |
|        | Login                                               |
| Har di | i brug for en konto? Du kan registrere din konto be |

Hvis du har registreret en brugerkonto på gfbook (alle med slægtstræ har som udgangpunkt en registreret konto), så skal du blot skrive din e-mail adresse og dit password som du bruger til at logge på genealogiskforim.dk med og klikke på "Login".

Hvis du endnu ikke er registreret som bruger på gfbook, skal du starte med at klikke forneden på "Du kan registrere din konto her". Så får du denne boks frem:

| Fornavn               |  |
|-----------------------|--|
| Mellemnavne (valgfri) |  |
| Efternavn             |  |
| E-mail                |  |
| Bekræft E-mail        |  |
| Password              |  |
| Bekræft Password      |  |

Her er det meget vigtigt at du registrerer dit navn på en måde som systemet kan forstå. Det betyder, at der må kun være eet ord i fornavnet og eet ord i efternavnet, alle andre navne skal registreres som mellemnavne eller udelades. Ellers vil det ikke virke. Et eksempel:

Lad os antage at dit navn er Anne Margrethe Samsøe Danneskjold. Dette skal registreres som: Fornavn. Anne Mellemnavn: Margrethe Samsøe (eller det kan udelades) Efternavn: Danneskjold Men hvis navnet er Anne-Margrethe Samsøe-Danneskjold skal det registreres således: Fornavn: Anne-Margrethe Mellemnavn: Efternavn: Samsøe-Danneskjold

Det vigtige er, at systemet kræver at fornavn og efternavn hver for sig udgør eet sammenhængende ord uden mellemrum.

## <u>Forsiden</u>

Når du er oprettet og logget ind, kommer du ind på forsiden, som er siden hvor poster vises (præcis som på facebook). Forsiden ser således ud.

| gfbook                                        | Søg en person 🦻                                                                | Administrator 🖂 🎓 🌲 💠 🖬 |  |
|-----------------------------------------------|--------------------------------------------------------------------------------|-------------------------|--|
| Administrator Gf<br>Poster:<br>Synes godt om: | Upload et billede<br>Væig fil Der er ikke valgt nogen fil<br>Dit næste opslag! |                         |  |
|                                               | Slà op                                                                         |                         |  |
|                                               |                                                                                |                         |  |
|                                               |                                                                                |                         |  |

gfbook virke på den måde, at det kun er indhold (poster, kommentarer og chats) fra dine venner du kan se og som kan se dit indhold. Det er derfor vigtigt hurtigt at blive venner med dem man ønsker at dele indhold med.

## Venner og venneanmodninger

For at finde personer du kan sende en venneanmodning, skal du bruge søgefeltet i den grønne top-bar på siden. Her skriver du navnet (eller noget af navnet) på den person du vil sende en venneanmodning, og klikker på forstørrelsesglasset (eller trykker Retur). Så kommer personen (eller en liste med navne) frem, og du kan sende en venneanmodning. Det ser således ud, hvis der f. eks. søges efter navnet Helle.

| 2 resultater fundet<br>Prøv at søge efter:<br>Navne eller Brugernavne (fornavn_efternavn) |            |
|-------------------------------------------------------------------------------------------|------------|
| Helle Jespersen<br>Helle_Jespersen (brugernavn)<br>0 fælles venner                        | Tliføj ven |
| Helle Mikkelsen<br>Helle_Mikkelsen (brugernavn)<br>0 fælles venner                        | Tilføj ven |

Her klikker du så på knappen "Tilføj ven" ud for den person du vil være venner med, og så har du sendt en venneanmodning til personen.

Den pågældende person får en notifikation om at der er kommet en venneanmodning.

Notifikationen kan ses i menulinien således . I dette tilfælde er der 1 venneanmodning der venter, og var der flere ville antallet stå i det røde felt. Vennen kan nu klikke på ikonet og acceptere venneanmodning(er). Herefter er I venner, og I kan chatte og se hinandens poster.

### Poster og kommentarer

Poster, kommentarer og chats fra personer du ikke er venner med, kan du ikke se, og de kan ikke se dine poster, kommentarer og chats.

På forsiden kan du skrive en post som alle dine venner kan se, og du kan kommentere egne og dine venners poster. Der kan indsættes et billede i en post. Dette gøres via knappen foroven "Vælg fil".

Alle steder hvor du skriver tekst ind, f. eks en post, kan du se at der i det nederste højre af tekstfeltet er en skravering. Denne skravering kan du trække i således at dit tekstfelt bliver større – du kan gøre dit tekstfelt så stort som du ønsker det.

Vedr. kommentarer til poster skal det understreges at her kan der endnu ikke indsættes billeder, ligesom links vil blive vist som almindelig tekst. Det er heller endnu ikke muligt i kommentarer at lave linieskift og dermed dele tekst op i afsnit (du kan gøre det mens du skriver kommentaren, men den bliver slået op en en lang streng). Kommentarer er et af de områder der arbejdes videre med at udvikle på.

### <u>Chatte</u>

Når du er venner med en person, kan du chatte med personen, præcis som i Messenger på facebook. Du finder den ven du vil chatte med via søgefeltet foroven. Her vil jeg f. eks chatte med

Birthe (som jeg er ven med), så jeg skrive Birthe i søgefeltet og så kommer der automatisk en dropdown der viser mine venner der hedder Birthe, og ser således ud:

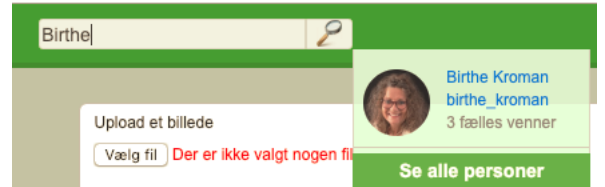

I drop-down boksen klikker jeg på navnet på

personen jeg vil chatte med, og så kommer jeg til chat siden mellem personen og mig selv:

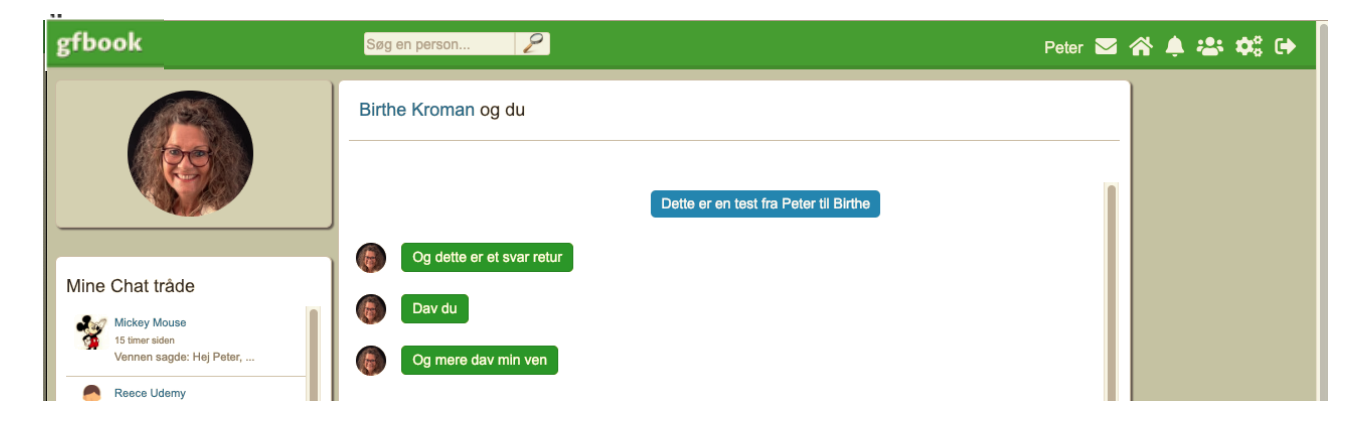

Her kan jeg chatte helt privat med personen og vi kan også udveksle billeder og links her. Samtidigt kan jeg ude til venstre se alle de chat tråde jeg har gang i med mine venner, og jeg kan også her vælge en anden at chatte med hvis det er det jeg ønsker.

### **Menulinien**

I menulinien har du en række muligheder. Yderst til venstre står dit fornavn – klikker du på det kommer du til din egen profilside hvor du kan se dine egne poster. Du kan også klikke på venners navne hvor de er tilgængelige, f. eks hvis vi skriver Birthe i søgefeltet og trykker retur (ikke vælger fra drop-down boksen) så kan du på den liste der kommer frem klikke på Birthe navn hvilket vil bringe dig til hendes profilside med hendes poster. Her kan du samtidigt også se jeres fælles chats.

Det næste er ikonet for Chats. For alle ikoner gælder det, at når du holder musen hen over ikonet kan du se hvad funktionen er.

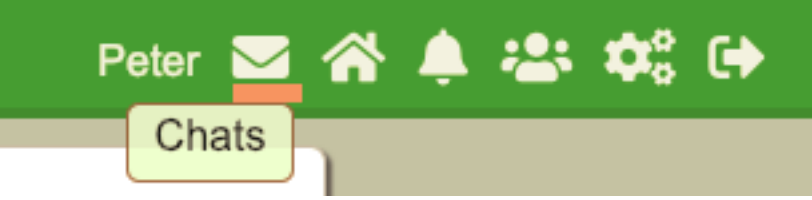

Chats ikonet vil vise notifikationer i et rødt felt overover ikonet når du har fået chats fra dine venner. Klikker du på ikonet, vil det vise dine chats i en drop-down liste med de nyeste øverst.

Det næste ikon bringer dig til forsiden når du klikker på det (Hjem).

Det tredje ikon, det med klokken, er notifikationer.

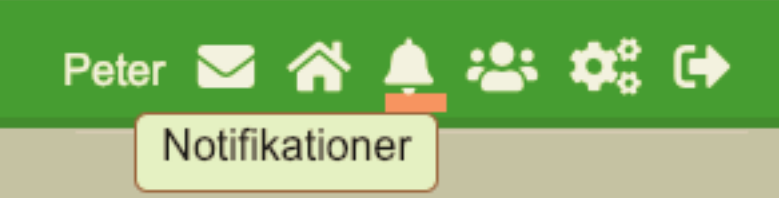

Her får notifikationer om f. eks. venneanmodninger der er accepteret, venner der har kommenteret en af dine poster, venner der har liket en af dine poster, etc. Klik på ikonet og du får en drop-down liste med dine notifikationer.

Næste ikon er venneanmodninger.

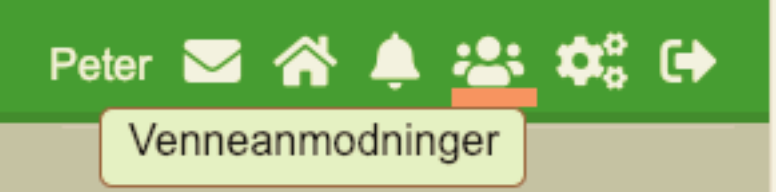

Her får du notifikationer når en person har sendt dig en venneanmodning. Når du klikker på ikonet kan du se både de venneanmodninger du selv afsendt og som endnu ikke er accepterede, og dem du har modtaget.

Næste ikon er indstillinger.

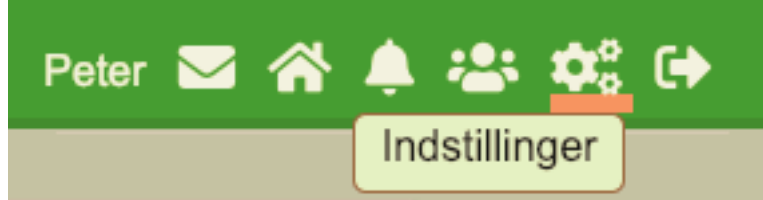

Når du klikker på dette ikon får du mulighed for at ændre din brugerprofil på gfbook, og for at lukke din konto.

Det sidste ikon er Log ud, og det klikker du på når du ønsker at logge ud af gfbook.

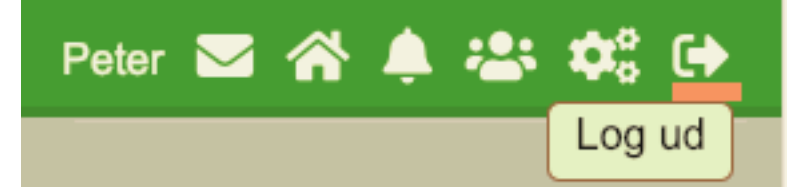

Prøv selv at udforske gfbook. God fornøjelse!